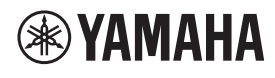

DECKENMIKROFON

# **RM-CG**

Referenzhandbuch

# INHALT

| EINLEITUNG                           | 1  |
|--------------------------------------|----|
| Information                          |    |
| BEDIENELEMENTE UND FUNKTIONEN        | 2  |
| Vorderseite                          |    |
| Seitenwand                           |    |
| WEB GUI                              | 4  |
| RM-CG Device Manager starten         |    |
| Struktur des RM-CG Device Managers   | 6  |
| Funktionen des RM-CG Device Managers | 8  |
| Warnungsprotokollliste               | 20 |
| WICHTIGSTE TECHNISCHE DATEN          | 22 |
|                                      |    |

# EINLEITUNG

Vielen Dank für den Kauf des Deckenmikrofons RM-CG von Yamaha. Dieses Dokument enthält genaue Informationen zu den Produktfunktionen und den technischen Daten sowie zur Web-GUI. Für eine korrekte und sichere Verwendung dieses Produkts sollten Sie dieses Handbuch aufmerksam und in Verbindung mit dem Installationshandbuch zum RM-CG lesen, das im Lieferumfang des Produkts enthalten ist.

### Information

- Die in dieser Anleitung enthaltenen Zeichnungen und Abbildungen dienen nur anschaulichen Zwecken.
- Die Unternehmens- und Produktnamen in dieser Anleitung sind Markenzeichen oder eingetragene Markenzeichen der entsprechenden Unternehmen.
- Wir verbessern die Software für unsere Produkte stetig. Die neueste Version kann von der Yamaha-Website heruntergeladen werden.
- Dieses Dokument basiert auf den neuesten technischen Daten zum Zeitpunkt der Veröffentlichung. Die neueste Version kann von der Yamaha-Website heruntergeladen werden.
- Die Vervielfältigung dieses Handbuchs ohne Erlaubnis, ganz oder teilweise, ist untersagt.

# **BEDIENELEMENTE UND FUNKTIONEN**

#### Vorderseite

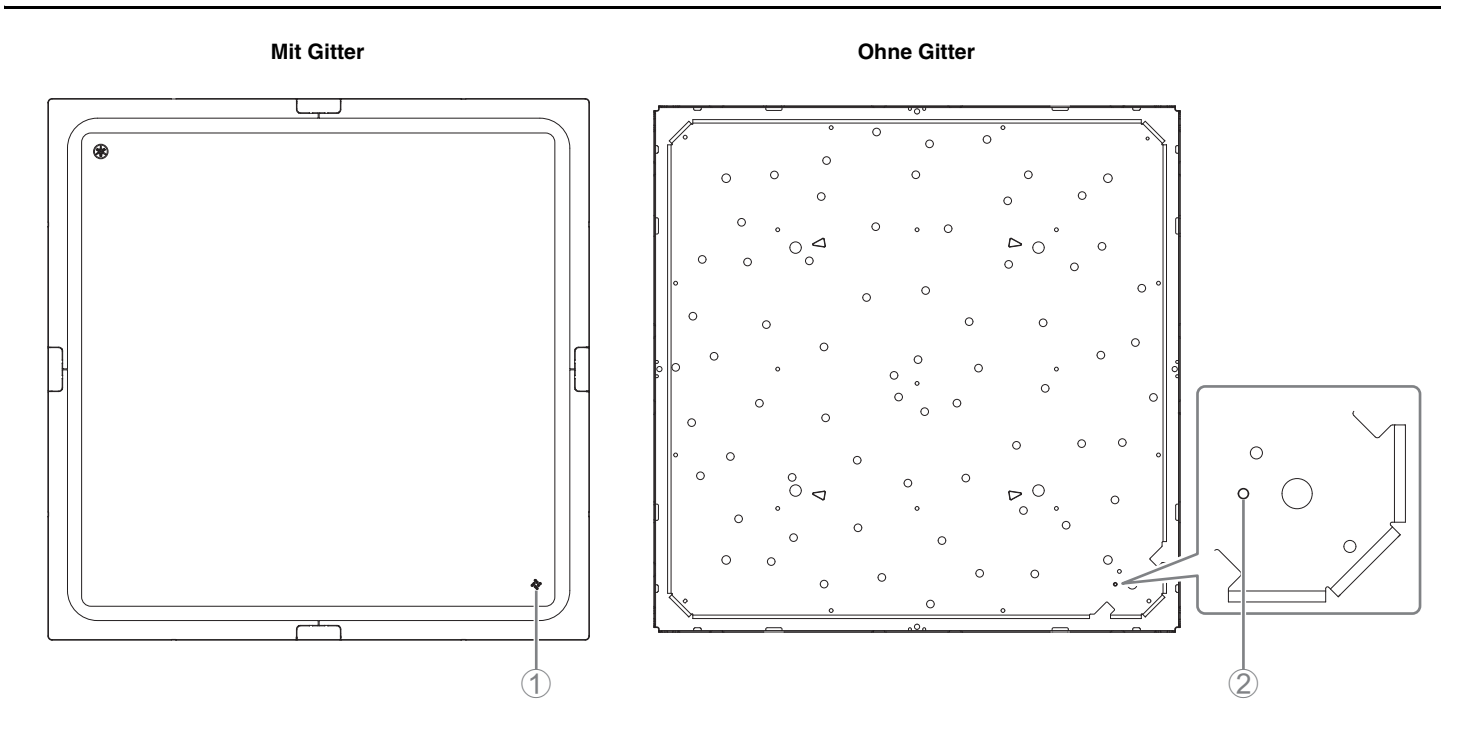

#### ① Anzeige an der Vorderseite

| Zustand                                      | Anzeige an der Vorderseite                           | Status des Geräts                       |
|----------------------------------------------|------------------------------------------------------|-----------------------------------------|
| LAN-Kabel mit der Dante/PoE-Buchse verbunden | Leuchtet grün                                        | Mikrofon ein                            |
| LAN-Kabel mit der Dante/PoE-Buchse verbunden | Blinkt grün                                          | Inbetriebnahme                          |
| Erkennungssymbol in der Web-GUI angeklickt   | Blinkt weiß                                          | Ansprechen (auf<br>Erkennungsfunktion)  |
| Aktualisieren der Firmware                   | Blinkt schnell weiß                                  | Firmware wird aktualisiert              |
| Aktualisieren der Firmware                   | (nach schnellem Blinken weiß)<br>Blinkt schnell grün | Firmware erfolgreich aktualisiert       |
| Stummgeschaltet                              | Leuchtet rot<br>(Blinkt alle 2 Sekunden)             | Mikrofon aus                            |
| _                                            | Blinkt rot                                           | Aufgetretener Fehler                    |
| _                                            | Blinkt schnell rot                                   | Aufgetretener schwerwiegender<br>Fehler |

HINWEIS: Auftreten von Fehlern und schwerwiegenden Fehlern werden im Warnungsprotokoll aufgezeichnet. Näheres hierzu finden Sie auf Seite 20.

#### **2** Reset-Taste

| Zustand                                                                                 | Anzeige an der Vorderseite                                           | Status des Geräts                                                 |
|-----------------------------------------------------------------------------------------|----------------------------------------------------------------------|-------------------------------------------------------------------|
| Reset-Taste (zwischen 4 und unter 8 Sekunden lang) gedrückt gehalten, dann losgelassen  | Blinkt zweimal pro Sekunde blau<br>(bei langem Drücken/Zurücksetzen) | Netzwerkeinstellungen<br>Warten auf Zurücksetzen/<br>Zurücksetzen |
| Reset-Taste (zwischen 8 und unter 12 Sekunden lang) gedrückt gehalten, dann losgelassen | Blinkt dreimal pro Sekunde blau<br>(bei langem Drücken/Zurücksetzen) | Alle Einstellungen<br>Warten auf Zurücksetzen/<br>Zurücksetzen    |

HINWEIS: Verwenden Sie einen spitzen Gegenstand, z. B. einen Auswurfstift, um die Reset-Taste zu drücken.

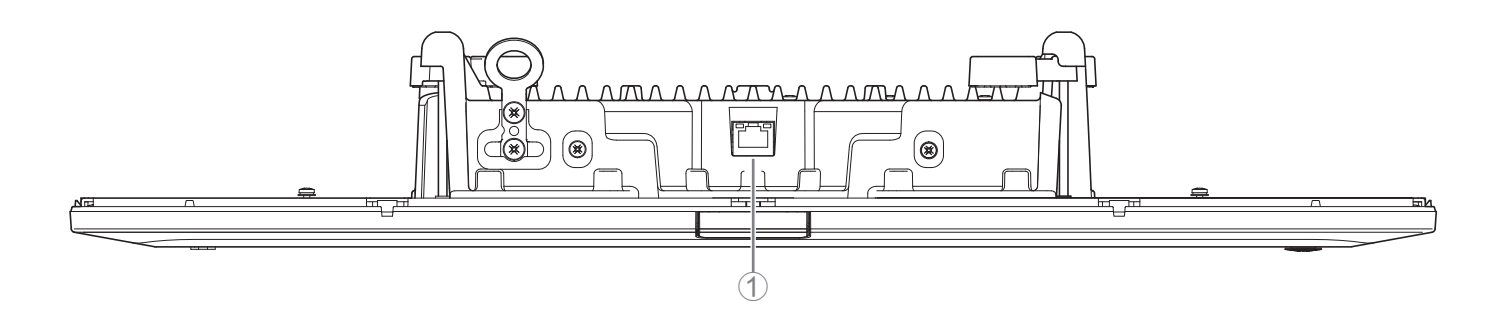

#### ① Netzwerkanzeigen (Dante/PoE-Buchse)

| Netzwerkanzeige              | Status des Geräts                                    |
|------------------------------|------------------------------------------------------|
| Linke Anzeige leuchtet grün  | Verbindung                                           |
| Linke Anzeige blinkt grün    | Übertragen von Daten                                 |
| Linke Anzeige leuchtet nicht | Keine Verbindung                                     |
| Rechte Anzeige leuchtet grün | Betrieb über Wordclock des Peripheriegeräts (Leader) |
| Rechte Anzeige blinkt grün   | Fungiert als Wordclock-Leader                        |
| Rechte Anzeige blinkt orange | Wordclock entriegelt                                 |

- ACHTUNG: Warten Sie nach dem Lösen des LAN-Kabels von der Buchse Dante/PoE mindestens fünf Sekunden, bevor Sie das Kabel wieder anschließen. Andernfalls können Schäden oder Fehlfunktionen auftreten.
  - Verwenden Sie in einem Dante-Netzwerk nicht die EEE-Funktion\* des Netzwerk-Switches. Obwohl Leistungsaufnahmeeinstellungen zwischen Switches, die die EEE-Funktionalität unterstützen, automatisch angepasst werden, gibt es einige Switches, die diese wechselseitigen Einstellungen nicht richtig durchführen. Infolgedessen kann die EEE-Funktion des Switches im Dante-Netzwerk unangemessen aktiviert werden, was möglicherweise die Taktsynchronisierungsleistung beeinträchtigt und was dazu führt, dass das Audiosignal unterbrochen wird. Beachten Sie daher bitte die folgenden Punkte.
    - Schalten Sie, wenn Sie verwaltete (managed) Switches verwenden, die EEE-Funktion aller Ports, die für Dante verwendet werden, aus. Verwenden Sie keine Switches, bei denen Sie die EEE-Funktion nicht ausschalten können.
    - Wenn Sie nicht verwaltete Switches verwenden, verwenden Sie keine Switches mit EEE-Funktionalität. Bei solchen Switches kann die EEE-Funktion nicht ausgeschaltet werden.
    - \* EEE-Funktion (Energy-Efficient Ethernet): Eine Technologie, die den Stromverbrauch von Ethernet-Geräten in Zeiten mit geringem Netzwerkverkehr reduziert; auch als Green Ethernet oder IEEE802.3az bekannt.

# WEB GUI

Verwenden Sie den "RM-CG Device Manager" in der Web-GUI, um die Einstellungen dieses Geräts zu prüfen/ändern.

WICHTIG: Überprüfen/ändern Sie die Einstellungen, nachdem die Installation dieses Geräts abgeschlossen wurde. Weitere Informationen zur Installation dieses Geräts finden Sie im Installationshandbuch zum RM-CG.

#### **RM-CG Device Manager starten**

Bereiten Sie Folgendes vor.

- Computer
- LAN-Kabel
- **1.** Laden Sie die Anwendung "RM Device Finder" von der Yamaha-Website (USA und Kanada: https://uc.yamaha.com/support/, andere Länder: https://download.yamaha.com/) herunter und starten Sie sie.
- 2. Verbinden Sie den Computer über ein LAN-Kabel mit dem Netzwerk-Switch, mit dem dieses Gerät verbunden ist.
- **3.** Wählen Sie im Fenster [Select Network Interface Card] (Netzwerkschnittstellenkarte auswählen) ein Netzwerk aus, und klicken Sie dann auf [OK].

| lect Network Inte | erface Card    |             |  |
|-------------------|----------------|-------------|--|
| Name              | IP Address     | Subnet Mask |  |
| イーサネット 3          | 169.254.78.139 | 255.255.0.0 |  |
|                   |                |             |  |
|                   |                |             |  |
|                   |                |             |  |
|                   |                |             |  |
|                   |                |             |  |
|                   |                |             |  |

4. Doppelklicken Sie auf dieses Gerät im Fenster [Detected Device] (erkannte Geräte). Alternativ können Sie dieses Gerät auswählen und dann auf die Schaltfläche [Browse] (durchsuchen) klicken.
Des ente Annelde(networken des DM CO Device Mensenmeinter)

Das erste Anmeldefenster des RM-CG Device Manager wird angezeigt.

| a RM Device R  | inder           |         |                 |                   | -               |         |
|----------------|-----------------|---------|-----------------|-------------------|-----------------|---------|
| File(F) Help   | (H)             |         |                 |                   |                 |         |
| Detected Devic | es              |         |                 |                   |                 | Refresh |
| Model ^        | Label           | Version | IP Address      | MAC Address       | Subnet Mask     | Web UI  |
| RM-CG          | Y001-Yamaha     | V1.2.0  | 169.254.227.192 | AC:44:F2:12:34:56 | 255.255.0.0     |         |
|                |                 |         |                 |                   |                 |         |
|                |                 |         |                 |                   |                 |         |
|                |                 |         |                 |                   |                 |         |
|                |                 |         |                 |                   |                 |         |
|                |                 |         |                 |                   |                 |         |
|                |                 |         |                 |                   |                 |         |
|                |                 |         |                 |                   |                 |         |
|                |                 |         |                 |                   |                 |         |
|                |                 | 7       |                 |                   |                 |         |
| Network        | Firmware Update |         |                 |                   | Identify Browse | Close   |

RM-CG Referenzhandbuch

5. Klicken Sie im ersten Anmeldefenster auf die Schaltfläche [SIGN UP] (sich registrieren).

| <b>RM-CG Device Manager</b> |  |
|-----------------------------|--|
| LOGIN:                      |  |
| Please create password.     |  |
| SIGN UP                     |  |
|                             |  |

**6.** Geben Sie im Fenster Kennworteinstellungen ein Kennwort an, und klicken Sie dann auf die Schaltfläche [SUBMIT] (übermitteln).

| <b>RM-CG Device Manager</b>    |   |
|--------------------------------|---|
| Please set an initial password |   |
| Device Manager Account         |   |
| Password                       | T |
| This field is required.        |   |
| Please enter password again.   | 1 |
| This field is required.        |   |
| SUBMIT                         |   |
|                                |   |

7. Geben Sie das Kennwort in das Anmeldefenster ein, und klicken Sie dann auf die Schaltfläche [LOGIN] (anmelden).

Das Fenster [HOME] wird angezeigt.

| RM-CG Device Ma | nager |
|-----------------|-------|
| LOGIN:          |       |
| Password        |       |
| Stay logged in  | LOGIN |

Damit ist der Startvorgang abgeschlossen.

#### Struktur des RM-CG Device Managers

Unter der rechts angegebenen Seitennummer finden Sie Näheres zu den einzelnen Einträgen in den verschiedenen Fenstern.

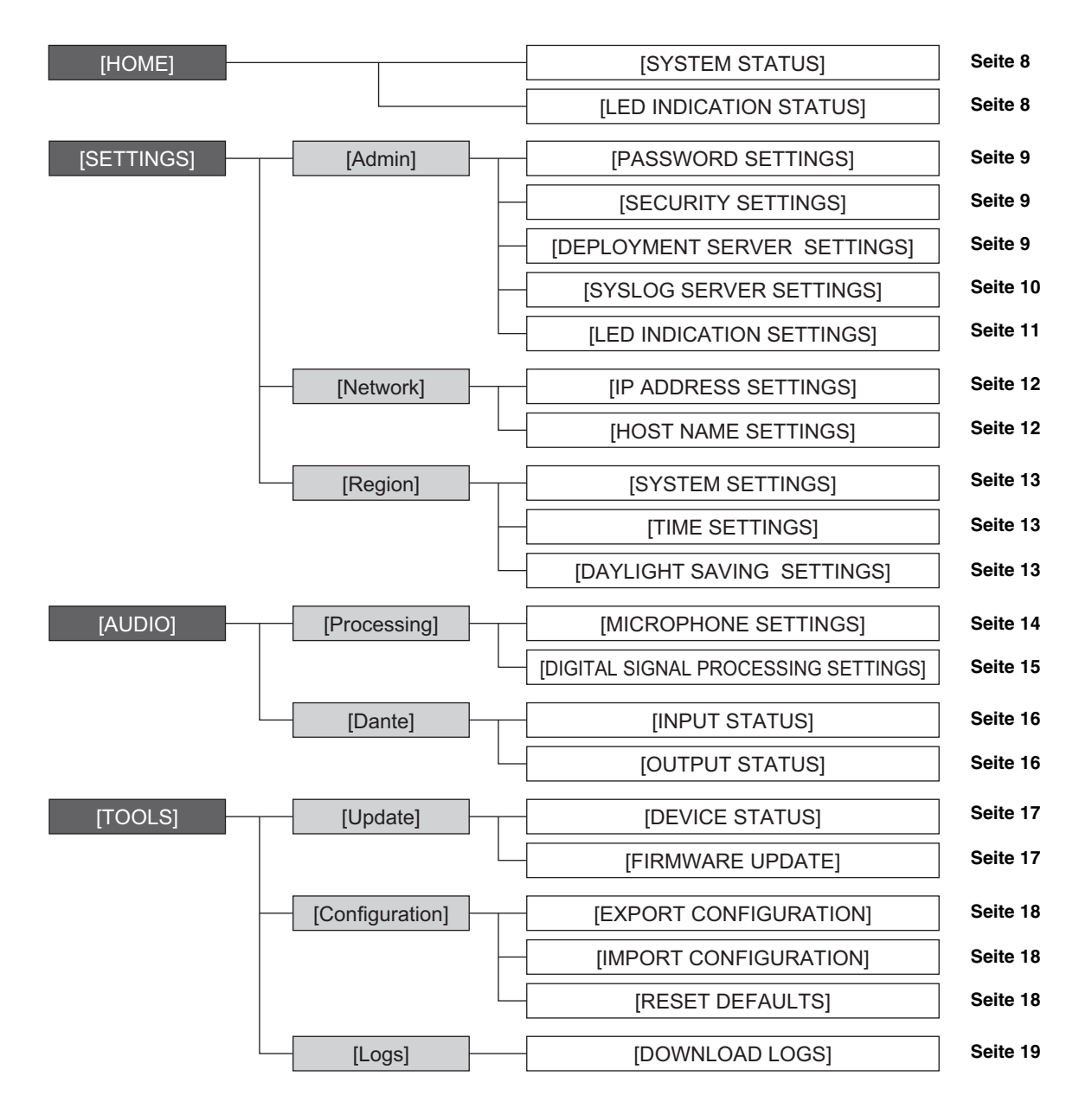

Die folgenden Symbole/Schaltflächen werden im RM-CG Device Manager verwendet.

(Informationssymbol): Bewegen Sie den Zeiger über dieses Symbol, um weitere Informationen zu diesem Gegenstand anzuzeigen.

(Schaltfläche Erkennen): Anklicken, sodass die Anzeige des entsprechenden Geräts blinkt.

# RM-CG Referenzhandbuch

WICHTIG: Denken Sie daran, nach dem Ändern der Einstellungen im RM-CG Device Manager auf die Schaltfläche [SUBMIT] (übermitteln) zu klicken. Die Schaltfläche [SUBMIT] wird immer in der oberen rechten Ecke des Fensters angezeigt.

| () YAMAHA                                  | RM-CG Dev | ice Manage      | er | LOGOUT⊖ |
|--------------------------------------------|-----------|-----------------|----|---------|
|                                            | A O       | e <b>ll</b> lee | ×  | SUBMIT  |
|                                            | SETTINGS  |                 |    |         |
| Admin                                      | Net       | work            |    | Region  |
| Admin<br>Configure administration settings |           |                 |    |         |
| PASSWORD SETTINGS                          |           |                 |    |         |
| Device Manager Account                     |           | 1               |    |         |

### [HOME]

| 🛞 YAMAHA              | R              | M-CG Devi            | ce Manage                  | r             | LOGOUT⊖ |
|-----------------------|----------------|----------------------|----------------------------|---------------|---------|
|                       | A              | 0                    | н∯нн                       | ×             |         |
|                       | HOME           |                      |                            |               |         |
|                       |                |                      |                            |               |         |
| Home                  |                |                      |                            |               |         |
| View status of system |                |                      |                            |               |         |
| 1 SYSTEM STATUS       |                |                      |                            |               |         |
|                       |                |                      |                            |               |         |
| Host name:            | Y001-Yamaha    | RM-CG-3004D1         | *                          |               |         |
| Model:                | RM-CG          |                      |                            |               |         |
| MAC Address:          | AC:44:F2:30:04 | 4.D1                 |                            |               |         |
| IP Address:           | 10.130.63.68   |                      |                            |               |         |
| Main version:         | V1.1.0         |                      |                            |               |         |
| Serial Number:        | XXS7D000308    | í.                   |                            |               |         |
| 2 LED INDICATION STAT | TUS            |                      |                            |               |         |
| Power:                | Green lit i    |                      |                            |               |         |
|                       |                |                      |                            |               |         |
|                       | RM-CG Devic    | e Manager © Yamaha C | orporation 2021. All right | nts reserved. |         |

#### ① [SYSTEM STATUS]

Hier können Sie grundlegende Informationen zu diesem Gerät prüfen.

#### ② [LED INDICATION STATUS]

Hiermit können Sie den Status der Anzeige an der Vorderseite überprüfen.

### [SETTINGS]

#### [Admin]

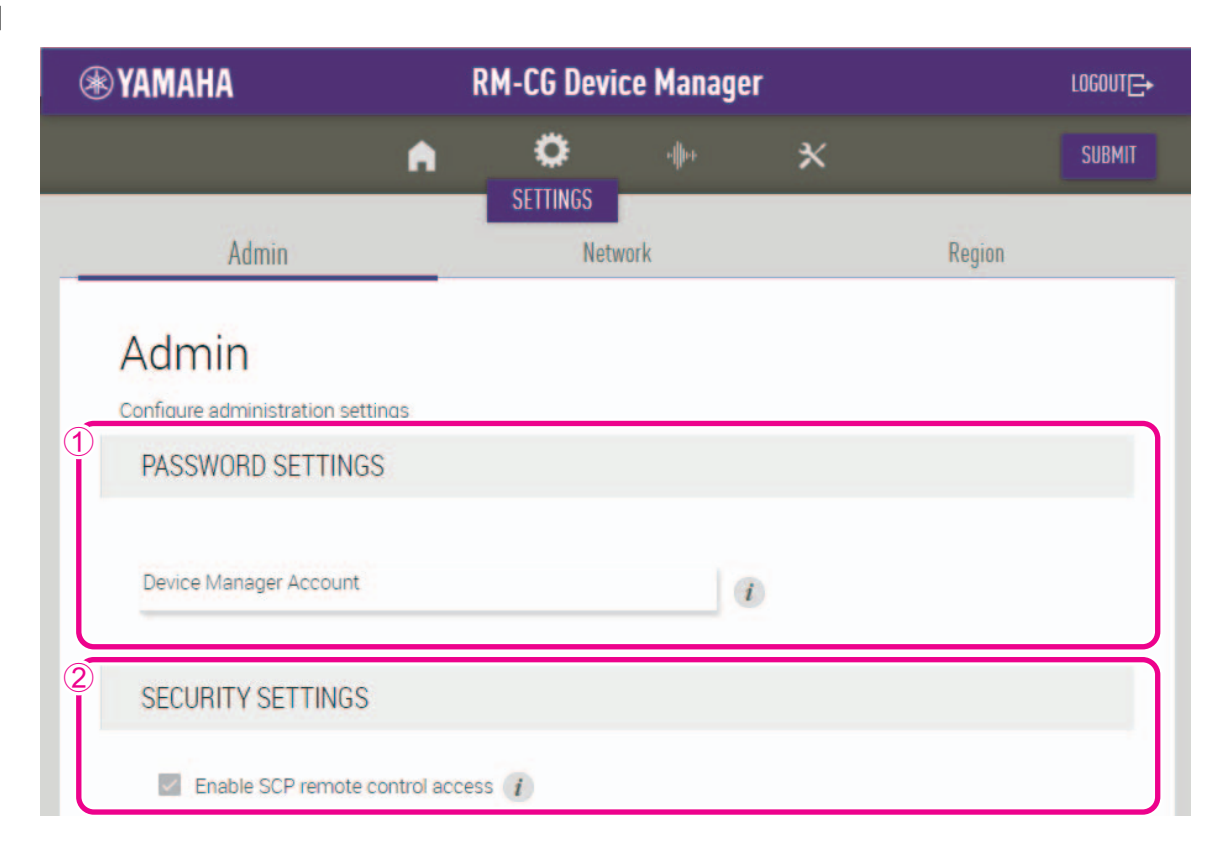

#### ① [PASSWORD SETTINGS]

Hiermit können Sie das Kennwort für die Anmeldung beim RM-CG Device Manager überprüfen/ändern.

#### ② [SECURITY SETTINGS]

Hier können Sie auswählen, ob SCP-Fernbedienung aktiviert werden soll.

Einzelheiten zu SCP finden sich in den technischen Daten für das Fernbedienungsprotokoll der RM-Serie. Die technischen Daten können von der Yamaha-Website heruntergeladen werden.

#### Yamaha-Website

Für USA und Kanada: https://uc.yamaha.com/support/ Für andere Länder: https://download.yamaha.com/

WICHTIG: Dies muss aktiviert werden, damit dieses Gerät eine Verbindung zum RM-CR-Signalprozessor herstellen kann.

| DEFECTMENT SERVER SETTINGS                 |       |  |
|--------------------------------------------|-------|--|
| Enable deployment server i                 |       |  |
| Enable automatic server discovery <i>i</i> |       |  |
| Provisioning interval (minutes)            |       |  |
| •                                          | 44640 |  |
| Primary server                             | 0     |  |
| This field is required.                    |       |  |
| Secondary server                           |       |  |
| SYSLOG SERVER SETTINGS                     |       |  |
| Enable Syslog 1                            |       |  |
| Server address                             |       |  |
| 0.0.0.0                                    |       |  |
| Port number                                |       |  |
|                                            |       |  |

#### **③** [DEPLOYMENT SERVER SETTINGS]

- Hier können Sie auswählen, ob ein Bereitstellungsserver verwendet werden soll. Wenn Sie einen Server verwenden, wählen Sie aus, ob er automatisch erkannt oder manuell konfiguriert werden soll.
- Ermöglicht das Überprüfen/Anpassen des Serverbereitstellungsintervalls.

#### **④** [SYSLOG SERVER SETTINGS]

Hier können Sie auswählen, ob ein Syslog-Server verwendet werden soll.

| LED INDICATION SETTINGS |                                                   |  |
|-------------------------|---------------------------------------------------|--|
| Brightness.<br>High     | • 1                                               |  |
| High                    | · ()                                              |  |
| RM-CG Device Manager    | r © Yamaha Corporation 2021. All rights reserved. |  |

#### **(5)** [SNMP SETTINGS]

Hier können Sie auswählen, ob SNMP verwendet werden soll. SNMP ist ein Protokoll zur Überwachung und Verwaltung von Netzwerken.

#### **(6)** [LED INDICATION SETTINGS]

Hiermit können Sie die Helligkeit der Anzeige an der Vorderseite überprüfen/einstellen.

#### [Network]

| (*) YAMAHA                             | RM-CG Device Manager                                                 | LOGOUT <sub>⊂</sub> |
|----------------------------------------|----------------------------------------------------------------------|---------------------|
|                                        | n <u>°</u> + x                                                       | SUBMIT              |
| Admin                                  | SETTINGS<br>Network                                                  | Region              |
| Network                                |                                                                      |                     |
| Configure network settings             |                                                                      |                     |
| 1 IP ADDRESS SETTINGS                  |                                                                      |                     |
| Enable DHCP (i)                        |                                                                      |                     |
| IP Address<br>192.168.0.1              |                                                                      |                     |
| Subnet mask<br>255.255.255.0           |                                                                      |                     |
| Default gateway<br>0.0.0.0             |                                                                      |                     |
| Primary DNS                            |                                                                      |                     |
| Secondary DNS                          |                                                                      |                     |
| 2 HOST NAME SETTINGS                   |                                                                      |                     |
| Mode<br>Yamaha Host Name using Unit ID | • 1                                                                  |                     |
| UnitID                                 |                                                                      |                     |
| 1                                      | ٠.                                                                   |                     |
| Hostname<br>Y001-Yamaha-RM-CG-3004DE   |                                                                      |                     |
| V1.0.1a0.0                             | RM-CG Device Manager © Yamaha Corporation 2020. All rights reserved. |                     |

#### ① [IP ADDRESS SETTINGS]

Hier können Sie auswählen, ob das DHCP verwendet werden soll.

#### ② [HOST NAME SETTINGS]

Hier können Sie auswählen, ob der Host-Name dieses Geräts automatisch oder manuell angegeben werden soll.

#### [Region]

| <b>⊛ YAMAHA</b>                          | RM-CG Device Manager                                                | LOGOUT <del>⊆•</del> |
|------------------------------------------|---------------------------------------------------------------------|----------------------|
|                                          | A                                                                   | SUBMIT               |
| Admin                                    | SETTINGS<br>Network Region                                          |                      |
| Region                                   |                                                                     |                      |
| Configure region settings                |                                                                     |                      |
| 1 SYSTEM SETTINGS                        |                                                                     |                      |
|                                          |                                                                     |                      |
| Time zone 0:00 GMT                       | • (1)                                                               |                      |
|                                          |                                                                     |                      |
| 2 TIME SETTINGS                          |                                                                     |                      |
| NTP support (i)                          |                                                                     |                      |
| Network time server 1                    |                                                                     |                      |
| Network time server 2                    |                                                                     |                      |
| Network time server 3                    |                                                                     |                      |
| Network time server 4                    |                                                                     |                      |
| 3 DAYLIGHT SAVING SETTINGS               |                                                                     | $ \longrightarrow $  |
| Enable Daylight Saving Time adjustment 1 |                                                                     |                      |
| Daylight Saving Time start time          |                                                                     |                      |
| Month Week                               | Day Hour                                                            |                      |
| January • First •                        | Monday • 00.00 •                                                    |                      |
| Daylight Saving Time end time (i)        |                                                                     |                      |
| Month Week                               | Day Hour                                                            |                      |
| January • First •                        | Monday • 00.00 •                                                    |                      |
|                                          |                                                                     |                      |
| V1.0.1a0.1                               |                                                                     |                      |
| RN                                       | M-CG Device Manager © Yamaha Corporation 2020. All rights reserved. |                      |

#### ① [SYSTEM SETTINGS]

Hier können Sie die Zeitzone angeben.

#### ② [TIME SETTINGS]

Hier können Sie auswählen, ob NTP verwendet werden soll.

#### **③** [DAYLIGHT SAVING SETTINGS]

Hier können Sie auswählen, ob für dieses Gerät die Sommerzeit verwendet werden soll.

# [AUDIO]

#### [Processing]

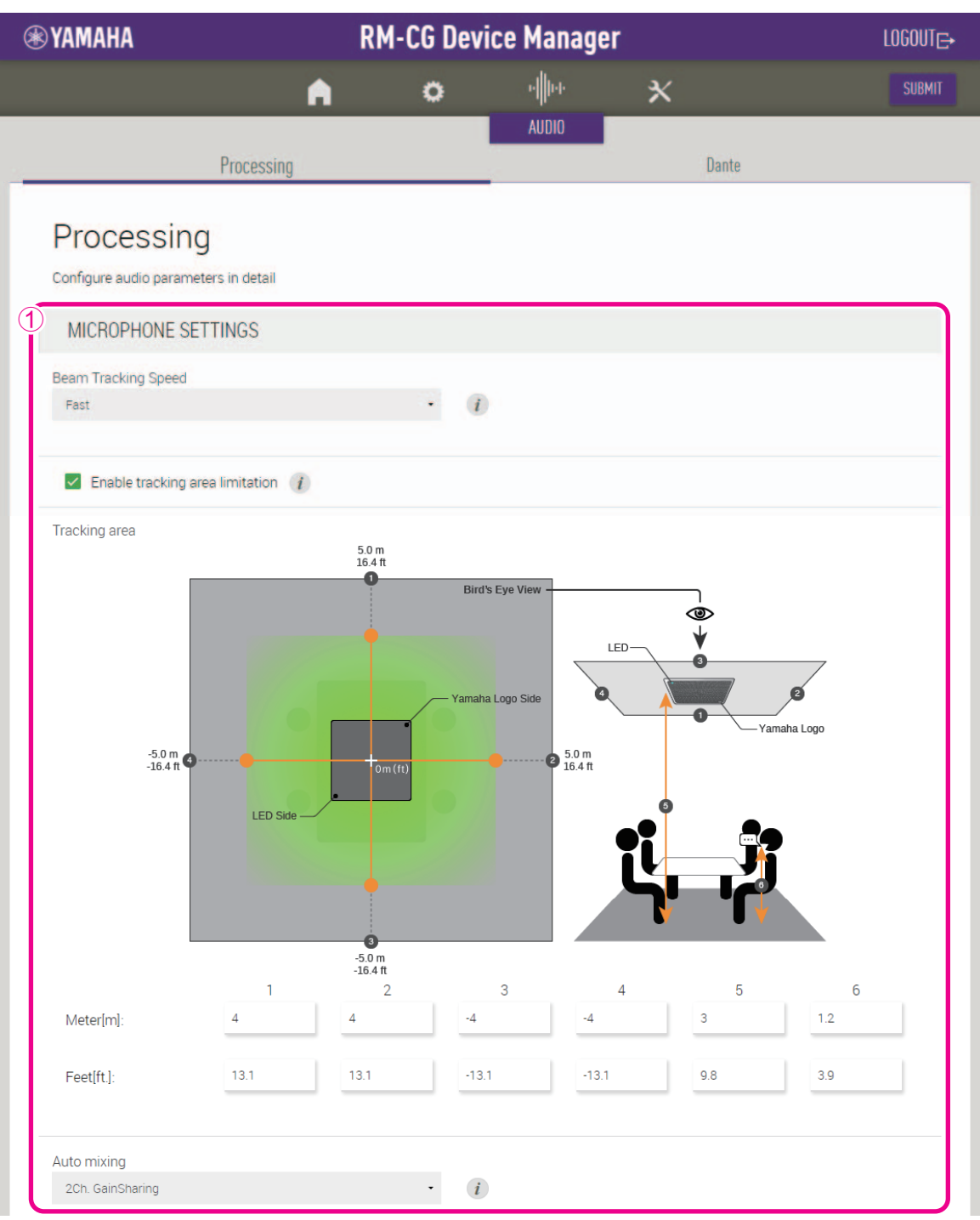

#### ① [MICROPHONE SETTINGS]

- Hier können Sie Tracking-Geschwindigkeit und -Bereich prüfen/ändern.
- Hier können Sie die Automixer-Einstellungen prüfen/ändern.

| Input gain                 |                                                                                                    |
|----------------------------|----------------------------------------------------------------------------------------------------|
| 45dB                       | •                                                                                                    |
| Adaptive echo canceller    |                                                                                                    |
| Medium                     | · (1)                                                                                                    |
| Noise reduction            |                                                                                                    |
| Medium                     | · (1)                                                                                                    |
| Dereverberation            |                                                                                                    |
| Medium                     | · (1)                                                                                                    |
| AGC type                   |                                                                                                    |
| Low                        | · (1)                                                                                                    |
| AGC speed                  |                                                                                                    |
| Low                        | · 1                                                                                                    |
| Audio processing diagram 🧃 | Microphone Signal<br>MiCINPUT CHANNEL<br>MICROPHONE<br>SETTINGS<br>DIGTAL SIGNAL PROCESSING SETTINGS<br>DATES OUTPUT CHANNEL (1 - 2)<br>6 BAND ED<br>FADER<br>METER<br>METER |
|                            | Dante Output Dante Output                                                                                                    |

#### **②** [DIGITAL SIGNAL PROCESSING SETTINGS]

- Hier können Sie die Einstellungen für folgende Dinge überprüfen/ändern.
  - Input gain (Eingangsverstärkung)
  - Adaptive echo canceller (Adaptive Echounterdrückung)
  - Noise reduction (Rauschunterdrückung)
  - Dereverberation (Enthallung)
  - Auto gain control (Art/Geschwindigkeit der automatischen Verstärkungsregelung)
- Klicken Sie im Audioverarbeitungsdiagramm [Audio processing diagram] auf eine Schaltfläche, um ein Fenster zum Prüfen/Ändern von Parametern für die digitale Signalverarbeitung zu öffnen.

WICHTIG: Parameteränderungen wirken sich sofort auf die Akustik des Geräts aus.

#### [Dante]

| <b>⊛YAMAHA</b>                                 | RM-CG Device Manager |                 |                           |                   | LOGOUT <sub>E+</sub> |  |
|------------------------------------------------|----------------------|-----------------|---------------------------|-------------------|----------------------|--|
|                                                | •                    | 0               | u<br>Internet<br>Internet | ×                 |                      |  |
| Processing                                     |                      |                 | AUDIO                     |                   | Dante                |  |
| Dante<br>View status of dante input and output |                      |                 |                           |                   |                      |  |
| 1 INPUT STATUS                                 |                      |                 |                           |                   |                      |  |
| Reference signal for AEC<br>Ch. Signal         |                      | Connected to    |                           |                   |                      |  |
| 2 OUTPUT STATUS                                |                      |                 |                           |                   |                      |  |
| Ch. Signal                                     |                      |                 |                           |                   |                      |  |
| 1 • 2                                          |                      |                 |                           |                   |                      |  |
| V1.0.1a0.0                                     | RM-CG Device Man     | aner © Vameha ( | Corneration 2020          | li richte reserve |                      |  |

### ① [INPUT STATUS]

Hier können Sie den Status der Dante-Eingänge für jedes angeschlossene Gerät überprüfen.

#### ② [OUTPUT STATUS]

Hier können Sie den Status der Dante-Ausgänge für jedes angeschlossene Gerät überprüfen.

# [TOOLS]

#### [Update]

| 🛞 YAMAHA                                                                                                    | R                                                                                      | M-CG Devi             | ce Manago                 | er              | LOGOUT⊑+ |
|----------------------------------------------------------------------------------------------------|----------------------------------------------------------------------------------------|-----------------------|---------------------------|-----------------|----------|
|                                                                                                    | A                                                                                      | 0                     | -                         | ×               |          |
| Update                                                                                                    |                                                                                        | Configu               | uration                   | TOOLS           | ogs      |
| Update<br>Update firmware                                                                                                    |                                                                                        |                       |                           |                 |          |
| DEVICE STATUS                                                                                                    |                                                                                        |                       |                           |                 |          |
| Host Name<br>Model<br>IP Address( Main / Dante )<br>Version( Main / Dante )<br>Updatability<br>NOTE : To update Dante firmw<br>2<br>FIRMWARE UPDATE | Y001-Yamaha<br>RM-CG<br>10.130.63.68<br>V1.1.0 / 4.02.0<br>Ready<br>vare, Dante addres | -RM-CG-3004D1         | e same network ac         | ldress as main. |          |
|                                                                                                    |                                                                                        | Drag and drop or clic | k here to select a file   |                 |          |
| EXECUTE                                                                                                    | IJ                                                                                     |                       |                           |                 |          |
|                                                                                                    | RM-CG Devi                                                                             | ce Manager © Yamaha C | Corporation 2021. All rig | ghts reserved.  |          |

#### ① [DEVICE STATUS]

Hier können Sie die Firmware- und Dante-Versionen dieses Geräts überprüfen. Die Firmware und Dante-Software dieses Geräts können aktualisiert werden, wenn unter [Updatability] (Aktualisierbarkeit) [Ready] (Bereit) angezeigt wird.

WICHTIG: Um Dante zu aktualisieren, müssen die Netzwerkteile der IP-Adresse dieses Geräts und von Dante identisch sein.

#### ② [FIRMWARE UPDATE]

Hiermit können Sie die Firmware und Dante kollektiv oder einzeln aktualisieren, indem Sie die Aktualisierungsdatei(en) in das Feld ziehen und ablegen und dann auf die Schaltfläche [EXECUTE] (ausführen) klicken.

Die Dateien der neuesten Firmware können von der Yamaha-Website heruntergeladen werden.

#### Yamaha-Website

Für USA und Kanada: https://uc.yamaha.com/support/ Für andere Länder: https://download.yamaha.com/

#### [Configuration]

| <b>⊛</b> ץ/ | AMAHA                                         | RM-                              | CG Device           | e Manage              | er            | LOGOUT⊖ |
|-------------|-----------------------------------------------|----------------------------------|---------------------|-----------------------|---------------|---------|
|             |                                               | A                                | o                   | •                     | ×             |         |
|             |                                               | Update                           | Configura           | tion                  | Logs          |         |
| C           | Configuration                                 |                                  |                     |                       |               |         |
| 1           | Manage settings by configuration file         |                                  |                     |                       |               |         |
|             | Export device configuration to an X<br>EXPORT | ML file. This will export all se | ttings except the   | system passwo         | ord.          |         |
| 2           | IMPORT CONFIGURATION                          |                                  |                     |                       |               |         |
|             |                                               | Drag                             | and drop or click h | ere to select a file  |               |         |
|             | IMPORT                                        |                                  |                     |                       |               |         |
| 3           | RESET DEFAULTS                                |                                  |                     |                       |               |         |
|             | O Restore ALL defaults                        |                                  |                     |                       |               |         |
|             | Network settings                              |                                  |                     |                       |               |         |
| L           | KEJEI                                         |                                  |                     |                       |               |         |
| V1.0.1a0    | .0                                            | 214.00.20                        |                     |                       |               |         |
|             |                                               | RM-CG Device Man                 | ager © Yamaha Corp  | oration 2020. All rig | hts reserved. |         |

#### **①** [EXPORT CONFIGURATION]

Hiermit können Sie die Einstellungen dieser Einheit exportieren, indem Sie auf die Schaltfläche [EXPORT] klicken.

#### **②** [IMPORT CONFIGURATION]

Ermöglicht das Importieren von Einstellungen in dieses Gerät, indem Sie die Einstellungsdatei in das Feld ziehen und ablegen und dann auf die Schaltfläche [IMPORT] klicken.

HINWEIS: Erstellen Sie die zu importierende Einstellungsdatei, indem Sie die in Schritt ① exportierte Datei bearbeiten.

#### **③** [RESET DEFAULTS]

Hiermit können Sie die Einstellungen dieses Geräts zurücksetzen, indem Sie auf die Schaltfläche [RESET] klicken.

WICHTIG: Überprüfen Sie, was zurückgesetzt werden soll, bevor Sie es tun.

#### [Logs]

| <b>⊛ YAMAHA</b>                                                                                    | R                           | RM-CG Device Manager |                  |                        |      |  |  |
|----------------------------------------------------------------------------------------------------|-----------------------------|----------------------|------------------|------------------------|------|--|--|
|                                                                                                    | A I                         | o                    | · <b>þ</b> •     | ×                      |      |  |  |
|                                                                                                    | Update                      | Config               | uration          | TOULS                  | Logs |  |  |
| Logs<br>Download logs of devices<br>DOWNLOAD LOGS<br>Download syslogs. Error and fault<br>DOWNLOAD | t logs are indicated by LEI | ).                   |                  |                        |      |  |  |
| VI01800                                                                                            | RM-CG Devic                 | e Manager © Yamaha   | Corporation 2020 | . All rights reserved. |      |  |  |

#### ① [DOWNLOAD LOGS]

Ermöglicht das Herunterladen von Protokollen, indem Sie auf die Schaltfläche [DOWNLOAD] klicken.

**HINWEIS:** Lesen Sie die Liste mit dem Warnungsprotokoll auf den folgenden Seiten, um Erläuterungen zum angezeigten Protokoll und den empfohlenen Lösungen zu erhalten.

# Warnungsprotokollliste

| Anzeige                                                              | Beschreibung                                                                               | Was ist zu tun                                                                                                    |
|----------------------------------------------------------------------|--------------------------------------------------------------------------------------------|----------------------------------------------------------------------------------------------------|
| important mic CH* broken                                             | Ein wichtiger Mikrofonkanal ist defekt.                                                    | Bitte wenden Sie sich an Ihren Yamaha-<br>Händler.                                                                                                    |
| Dante hardware error                                                 | Dante wurde nicht richtig gestartet.                                                       | Schalten Sie das Gerät aus, und warten Sie vor<br>dem erneuten Einschalten mindestens sechs<br>(6) Sekunden. Wenn das Problem dadurch nicht<br>behoben wird, initialisieren Sie bitte den<br>Speicher. Falls auch dies fehlschlägt, wenden<br>Sie sich an Ihren Yamaha-Händler.      |
| Firmware update failed, because of *                                 | Die Firmware-Aktualisierung ist fehlgeschlagen.                                            | Überprüfen Sie die Firmware-Datei auf den Firmware-Update-Seiten der Web-GUI.                                                                                                    |
| Firmware update failed, because of internal error                    |                                                                                            | Schalten Sie das Gerät aus, und warten Sie vor<br>dem erneuten Einschalten mindestens sechs<br>(6) Sekunden. Wenn das Problem dadurch nicht<br>beseitigt wurde, wenden Sie sich bitte an Ihren<br>Yamaha-Händler.                                                                    |
| Web UI internal failure                                              | Interner Fehler in der Web-GUI.                                                            | Schalten Sie das Gerät aus, und warten Sie vor<br>dem erneuten Einschalten mindestens sechs<br>(6) Sekunden. Wenn das Problem dadurch nicht<br>behoben wird, initialisieren Sie bitte die<br>Einstellungen. Falls auch dies fehlschlägt,<br>wenden Sie sich an Ihren Yamaha-Händler. |
| failed to start audio proc                                           | Die Audiosektion des Geräts wurde nicht richtig gestartet.                                 | Schalten Sie das Gerät aus, und warten Sie mindestens sechs (6) Sekunden bis zum                                                                                                    |
| System error                                                         | Das Gerät wurde nicht richtig gestartet.                                                   | Einschalten. Wenn das Problem dadurch nicht<br>behoben wird, initialisieren Sie bitte den<br>Speicher. Falls auch dies fehlschlägt, wenden<br>Sie sich an Ihren Yamaha-Händler.                                                                                                    |
| Power unstable                                                       | Die Stromversorgung vom Gerät ist nicht<br>normal.                                         | Schließen Sie einen PoE-kompatiblen Switch<br>an. Wenn das Problem dadurch nicht behoben<br>wird, schalten Sie das Gerät aus, und schalten<br>Sie es nach mindestens sechs Sekunden<br>Wartezeit ein. Falls auch dies fehlschlägt,<br>wenden Sie sich an Ihren Yamaha-Händler.       |
| Syslog setting error                                                 | Fehler beim Aktualisieren von Syslog-<br>Übertragungsservern.                              | Schalten Sie das Gerät aus, und warten Sie vor<br>dem erneuten Einschalten mindestens sechs                                                                                                    |
| logging error                                                        | Fehler beim Neustart der Protokollierung.                                                  | (6) Sekunden. Wenn das Problem dadurch nicht<br>behoben wird, initialisieren Sie bitte die<br>Einstellungen.                                                                                                    |
| Automatic audio tuning failed,<br>because of internal error.         | Die automatische Audioabstimmung ist<br>aufgrund eines internen Fehlers<br>fehlgeschlagen. | Schalten Sie das Gerät aus, und warten Sie vor<br>dem erneuten Einschalten mindestens sechs<br>(6) Sekunden. Bitte versuchen Sie es erneut.<br>Wenn das Problem dadurch nicht beseitigt<br>wurde, wenden Sie sich an Ihren Yamaha-<br>Händler.                                       |
| Dante started in fail safe mode                                      | Dante startete im ausfallsicheren Modus.                                                   | Führen Sie mit dem Firmware-Update-Tool von<br>Audinate eine Failsafe Recovery<br>(Wiederherstellung nach Ausfall) aus.                                                                                                    |
| Unable to configure Dante,<br>because the Dante device is<br>locked. | Dante ist derzeit auf Steuerungseinstellungen beschränkt, da das Gerät gesperrt ist.       | Lösen Sie die Gerätesperre mit Dante<br>Controller, oder überprüfen Sie die<br>Einstellungen in Dante Domain Manager.                                                                                                    |
| Resume data lost                                                     | Die im internen Speicher gesicherten<br>Einstellungen sind verloren gegangen.              | Initialisieren Sie den Speicher. Wenn das<br>Problem dadurch nicht beseitigt wurde, wenden<br>Sie sich an Ihren Yamaha-Händler.                                                                                                    |

| Anzeige                                                                                              | Beschreibung                                                                                                    | Was ist zu tun                                                                                                    |
|----------------------------------------------------------------------------------------------------|----------------------------------------------------------------------------------------------------|----------------------------------------------------------------------------------------------------|
| Saving setting data failed                                                                           | Das Gerät wurde nicht richtig gestartet.                                                                                                    | Schalten Sie das Gerät aus, und warten Sie vor<br>dem erneuten Einschalten mindestens sechs<br>(6) Sekunden. Wenn das Problem dadurch nicht<br>behoben wird, initialisieren Sie bitte den<br>Speicher. Wenden Sie sich an Ihren Yamaha-<br>Händler, wenn das Problem weiterhin besteht.                               |
| CPU temperature too high                                                                             | Die CPU-Temperatur war zu hoch.                                                                                                    | Schalten Sie das Gerät aus und lassen Sie die<br>CPU abkühlen. Schalten Sie wieder ein. Wenn<br>die Temperatur immer noch zu hoch ist,<br>überprüfen Sie die Installationsumgebung,<br>prüfen Sie, ob Schmutz oder ein Gegenstand<br>den Luftstrom versperrt haben könnte, und<br>reinigen Sie den Lüfter bei Bedarf. |
| Too many devices on the network                                                                      | Es sind zu viele Geräte mit dem Netzwerk verbunden.                                                                                             | Verringern Sie die Zahl der am Netzwerk angeschlossenen Geräte.                                                                                                    |
| Configuration import failed,<br>because of file download failure<br>(*)                              | Der Import der Konfiguration ist fehlgeschlagen,<br>da beim Herunterladen der Datei ein Fehler<br>aufgetreten ist.                              | Überprüfen Sie das Netzwerk, die Server-<br>Adresseneinstellungen sowie das<br>Vorhandensein einer Konfigurationsdatei auf<br>dem Server.                                                                                                    |
| Configuration import failed,<br>because of file format error (*)                                     | Der Import der Konfiguration ist aufgrund eines<br>Fehlers im Dateiformat fehlgeschlagen.                                                       | Überprüfen Sie Inhalt und Format der<br>Konfigurationsdatei.                                                                                                    |
| Configuration import transfer<br>failed, because of wrong filename<br>or peripheral disconnected (*) | Der Import der Konfiguration ist aufgrund eines<br>falschen Dateinamens oder eines nicht<br>angeschlossenen Peripheriegeräts<br>fehlgeschlagen. | Überprüfen Sie den Dateinamen und den<br>Verbindungsstatus des Peripheriegeräts.                                                                                                    |
| Configuration import failed,<br>because the system is busy (*)                                       | Der Import der Konfiguration ist fehlgeschlagen,<br>da das System ausgelastet ist.                                                              | Überprüfen Sie den Gerätestatus, und<br>versuchen Sie es erneut. Wenn es immer noch<br>nicht funktioniert, aktualisieren Sie bitte die<br>Firmware oder setzen Sie alle Einstellungen<br>zurück.                                                                                                    |
| Configuration import failed,<br>because of internal error (*)                                        | Der Import der Konfiguration ist aufgrund eines<br>internen Fehlers fehlgeschlagen.                                                             | Versuchen Sie es noch einmal. Wenn es immer<br>noch nicht funktioniert, aktualisieren Sie bitte<br>die Firmware oder setzen Sie alle Einstellungen<br>zurück.                                                                                                    |
| Schedule data lost                                                                                   | Die im internen Speicher gesicherten Zeitplandaten sind verloren gegangen.                                                                      | Wenn dies häufig auftreten sollte, wenden Sie sich an Ihren Yamaha-Händler.                                                                                                    |
| Peripheral communication error                                                                       | Ein Peripheriegerät des Systems wurde im Netzwerk nicht gefunden.                                                                               | Schalten Sie alle Peripheriegeräte im System<br>ein, und stellen Sie sicher, dass sie richtig mit<br>dem Netzwerk verbunden sind.                                                                                                    |
| Factory reset failed                                                                                 | Die Wiederherstellung der Werkseinstellungen<br>ist fehlgeschlagen.                                                                             |                                                                                                    |
| * reset failed                                                                                       | Die teilweise Wiederherstellung der<br>Werkseinstellungen ist fehlgeschlagen.                                                                   |                                                                                                    |
| Web UI login failure by *                                                                            | Fehler bei der Web-GUI-Anmeldung durch (IP-<br>Adresse).                                                                                        | Überprüfen Sie das Kennwort.                                                                                                    |
| Scheduling event failed, because of *                                                                | Das geplante Ereignis ist fehlgeschlagen.                                                                                                    | Überprüfen Sie die Anzahl der geplanten<br>Ereignisse.                                                                                                    |
| Audio processing restarted                                                                           | Es ist ein Fehler in der Audioverarbeitung aufgetreten; das Gerät wurde neu gestartet.                                                          | Wenn dies häufig auftreten sollte, wenden Sie sich an Ihren Yamaha-Händler.                                                                                                    |
| SNMP error                                                                                           | Der SNMP-Betrieb konnte nicht gestartet werden.                                                                                                 | Schalten Sie das Gerät aus, und warten Sie vor<br>dem erneuten Einschalten mindestens sechs<br>Sekunden. Wenn das Problem dadurch nicht<br>behoben wird, initialisieren Sie den Speicher.<br>Wenden Sie sich an Ihren Yamaha-Händler,<br>wenn das Problem weiterhin besteht.                                          |

# WICHTIGSTE TECHNISCHE DATEN

# Allgemeines

| Beschreibung              |                  | Deckenmikrofon                                                                                                    |
|---------------------------|------------------|----------------------------------------------------------------------------------------------------|
| Farbe                     |                  | Schwarz, Weiß                                                                                                    |
| Abmessungen (B × T × H)   | )                | B 560 mm $\times$ T 560 mm $\times$ H 90 mm (einschl. Vorsprünge und Mikrofongitter: H 22 mm)                            |
| Gewicht                   |                  | 5,6 kg (einschl. Gitter)                                                                                                 |
| Leistungsanforderungen    |                  | PoE (IEEE802.3af), 48 VDC                                                                                                |
| Maximale Leistungsaufna   | hme              | 7,2 W                                                                                                    |
| Batriab                   | Temperatur       | 0 °C – 40 °C                                                                                                    |
| Bettieb                   | Luftfeuchtigkeit | 30% – 90% (nichtkondensierend)                                                                                           |
|                           | Temperatur       | −20 °C − 60 °C                                                                                                    |
| Lagerung                  | Luftfeuchtigkeit | 20% – 90% (nichtkondensierend)                                                                                           |
| Anzeige                   |                  | <ul><li>Front (Stummschaltung ein/aus, Status)</li><li>Netzwerkbuchsen</li></ul>                                         |
| Montage                   |                  | <ul> <li>Deckenhalterung (kein Ersatz für Rasterdeckenplatte)</li> <li>Aufhängedrähte</li> <li>VESA-Halterung</li> </ul> |
| Max. Anzahl von Verbindur | ngen zu RM-CR    | 4                                                                                                    |
| Staubschutz               |                  | IP5X-Staubschutz (mit Anschlussabdeckung)                                                                                |
| Zwischendeckenraumtau     | glichkeit        | UL2043 (mit Anschlussabdeckung)                                                                                          |

#### Netzwerk

| Buches Danto/PoE | Dante, Fernbedienung, Web-GUI, PoE        |
|------------------|-------------------------------------------|
|                  | Kabelanforderungen: CAT5e oder höher, STP |

### Audio

| Frequenzgang                                   |       | 160 Hz – 16 kHz (–10 dB)                                                                                                    |
|------------------------------------------------|-------|----------------------------------------------------------------------------------------------------|
| Abtastrate                                     |       | 48 kHz                                                                                                    |
| Bittiefe                                       |       | 24-Bit                                                                                                    |
| Latenz                                         |       | 58 [ms] (einschl. Signalverarbeitung)                                                                                                    |
| Audio-E/A                                      | Dante | 1 Ex 2 A<br>E1 = AEC-Referenzsignal/<br>A1 = Strahlmix-Ausgang<br>A2 = Strahlmix-Ausgang (einfach verarbeitet)                                                                                          |
| Maximaler Eingangsschalldruckpegel<br>(0 dBFS) |       | 117,8 dB Schalldruck                                                                                                    |
| Eigengeräusch                                  |       | –0,8 dBA Schalldruck                                                                                                    |
| SRV (Ref. 94 dB Schalldruck bei1 kHz)          |       | 94,8 dBA                                                                                                    |
| Empfindlichkeit                                |       | –23,8 dBFS/Pa                                                                                                    |
| Dynamikumfang                                  |       | 118,6 dBA                                                                                                    |
| Signalverarbeitung                             |       | <ul> <li>Mehrstrahlverfolgung</li> <li>Adaptive Echounterdrückung, Rauschunterdrückung, Enthallung, Automixer,<br/>automatische Verstärkungsregelung, parametrischer EQ, Ausgangsverstärkung</li> </ul> |